#### Prestigio MultiPhone PAP5501 Quick Start Guide

### Open your package

- Prestigio MultiPhone
- Headset

Battery

USB cable
Travel charger

- Carrying case
- Quick start guide

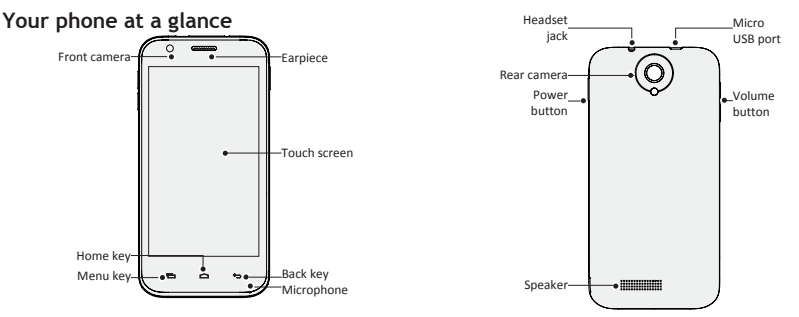

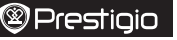

# Prestigio

### Buttons

| Button | Definition | Function                                                                                                    |
|--------|------------|----------------------------------------------------------------------------------------------------|
|        | Power      | <ul> <li>Press and hold to power on or off<br/>your phone.</li> <li>Press to lock or unlock the screen<br/>display.</li> </ul> |
|        | Volume     | Press to adjust the volume.                                                                                                    |
|        | Menu       | <ul> <li>Tap to open a list of options<br/>available on the current screen.</li> </ul>                                         |
|        | Home       | <ul><li> Tap to return to home screen.</li><li> Tap and hold to open the list of recent apps.</li></ul>                        |
| ¢      | Back       | <ul> <li>Tap to return to the previous screen.</li> <li>Tap to hide the onscreen keyboard when it is opened.</li> </ul>        |

## Getting started

1. Remove the back cover.

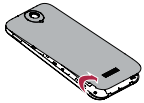

2. Take out the battery.

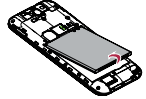

4. Insert a memory card.

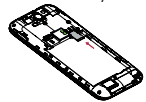

 Press and hold the power key to power on your phone.

- 3. Insert your SIM card.
- 5. Replace the back cover.

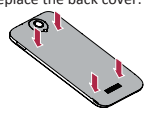

#### Prestigio MultiPhone PAP5501 Quick Start Guide

### Charge your phone

Connect your phone to a power outlet by using the included USB cable and travel charger.

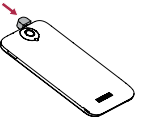

## Finger tips

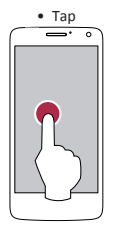

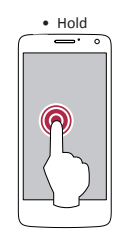

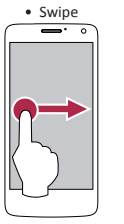

Zoom in

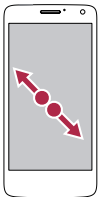

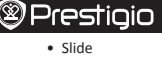

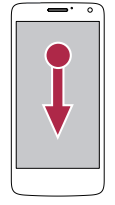

Zoom out

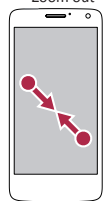

# Prestigio

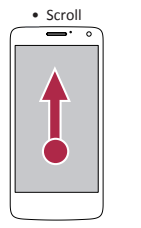

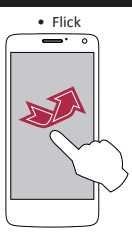

## Make a call

1. Use one of the following methods:

- » Tap 📞 to open the dial pad, enter the number directly.
- » Tap 🧕 to open contact list, select a contact.
- 2. Tap Call.

### Home screen

Your Home screen is the starting point to access all of the phone's features. The Home screen can have multiple panels. To view other panels, swipe left or right.

#### Add an app icon to home screen

On the Home screen, tap 📖 to open list menu, tap and hold

an application icon, and then drag it into a panel preview.

#### Set wallpaper

- 1. On the Home screen, tap Wallpaper.
- 2. Select one of the following: Gallery, Live wallpapers, Video wallpaper or Wallpapers.
- 3. Select an image and tap **Set wallpaper**. Or, select an image, resize it by dragging the frame, and then tap **OK**.

## Use your apps

#### Open an app

• On the Home screen or the main menu, select an app icon to open it.

#### Prestigio MultiPhone PAP5501 Quick Start Guide

#### Technical Specifications

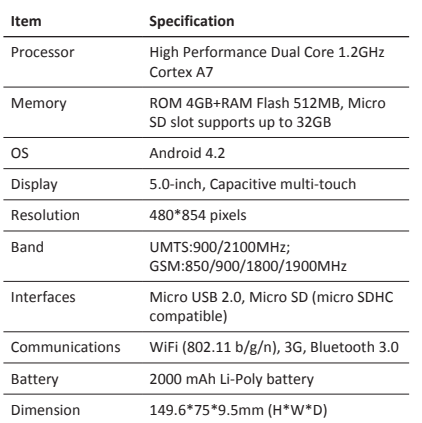

# Prestigio

#### 135g(without battery)

Specific Absorption Rate Information

Weight

The highest SAR value for this PAP5501 model when tested for compliance against the standard was 1.587 W/kg (10g)for ICNIRP recommendation.

As the Prestigio products are constantly updated and improved, your device's software and hardware may have a slightly different appearance or modified functionality than presented in this Quick Start Guide.

Prestigio hereby states that this Smartphone complies to basic requirements and another relevant regulations given by the EU directive 1999/5/EC. Full version of the declaration of conformity is available on:

http://www.prestigio.com/compliance.